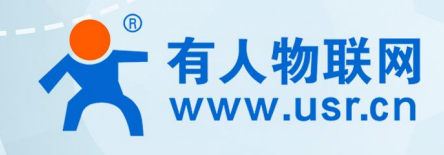

# 积木式边缘网 USR-M300

# ONENET 应用案例

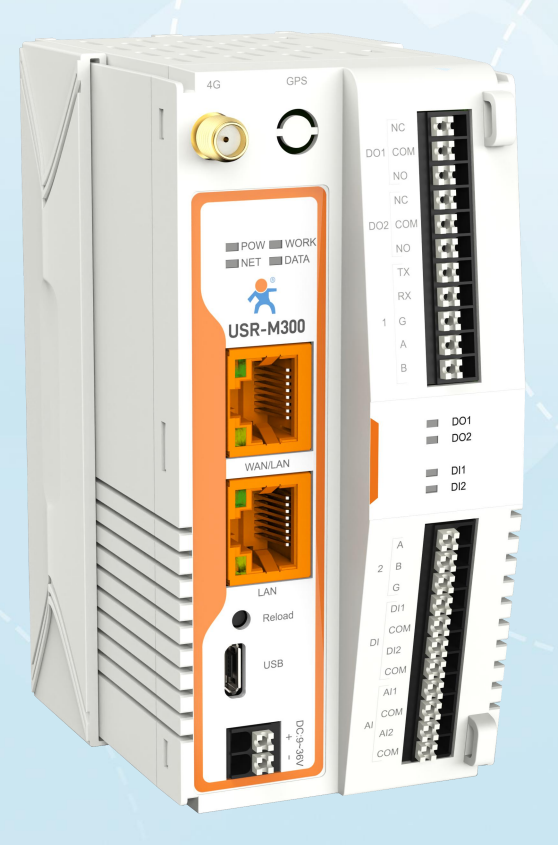

## 联网找有人,靠谱

可信赖的智慧工业物联网伙伴

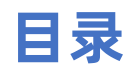

| .产品简介          | 3 |
|----------------|---|
| . ONENET 应用说明  | 3 |
| 2.1. 环境准备      | 3 |
| 2.2. ONENET 配置 | 3 |
| 2.2.1. 登录      | 3 |
| 2.2.2. 创建产品    | 3 |
| 2.2.3. 添加设备    | 6 |
| 2.2.4. 安全鉴定    | 7 |
| 2.2.5. 参数获取    | 8 |
| 2.3. 边缘网关配置    | 8 |
| 2.3.1. 通信链路配置  | 8 |
| 2.3.2. 采集点位配置  | 0 |
| 2.3.3. 数据上报配置  | 0 |
| .更新历史1         | 3 |

## 1. 产品简介

M300 是一款高性能可拓展的综合性边缘网关。产品集成了数据的边缘采集、计算、主动上报和数据读写,联动控制,I0采集和控制等功能,采集协议包含标准 Modbus 协议和多种常见的 PLC 协议,以及行业专用协议;主动上报采用分组上报方式,自定义 Json 上报模版,快速实现服务器数据格式的对接。同时产品还具备路由和 VPN 以及图形化编程功能,图形化模块设计边缘计算功能,满足客户自有设计需求。产品支持 TCP/MQTT (S) 协议通信,支持多路连接;支持 Modbus RTU/TCP 和 OPC UA 协议转换等功能,产品更是支持有人云,阿里云和 AWS,华为云等常用平台的快速接入。

产品采用 Linux 内核, 主频高达 1.2Ghz; 网络采用 WAN/LAN 加 4G 蜂窝的设计, 上行传输更加可靠, 同时 LAN 口可以外接摄像头等设备, 结合本身路由功能即可实现功能应用; 硬件上集成了 2 路 DI, 2 路 DO 和 2 路 AI 和 2 路 RS485, 不仅能实现工业现场控制和采集的需求, 还能实现根据各种采集点数据或状态进行联动控制。可以广泛应用在智慧养殖, 智慧工厂等多种工业智能化方案中。

产品在结构上采用可拓展设计,可以通过拓展不同功能的模块进行组合应用,更好的满足不同场景对于 I0 数量和通信接口的需求。 方便快捷,节省成本。

## 2. ONENET 应用说明

本例主要引导大家如何使用 M300 接入 ONENET,实现主题的订阅和发布,以及边缘计算主动上报数据到 ONENET 和 ONENET 下发

控制命令给设备的操作步骤,以促进更快的实现 ONENET 的对接。

ONENET 平台在创建产品时,有三种消息上报方式,一种是 oneJson,此类数据需要和平台的物模型进行搭配使用,另外一种为数据

流,可以直接按照固定格式上报即可实现数据的展示。第三中方式为自定义和透传。本文讲解前两种数据上报平台的方式。

### 2.1. 环境准备

- (1) USR-M300 一台
- (2) 串口调试工具: USR-TCP232-Test-V1.3, 下载链接: https://www.usr.cn/Down/Software/USR-TCP232-Test-V1.3.exe
- (3) USB 转 RS485 串口线一根
- (4) 网线一根
- (5) 12V/1A 电源适配器一个

### 2.2. ONENET 配置

#### 2.2.1. 登录

- 1、 登录 ONENET 平台: https://open.iot.10086.cn/。(如果没有账号, 需要先注册)
- 2、 登录账户后, 页面左上角找到"全部产品服务->基础服务->物联网开放平台"并进入。
- 3、 或者登录账户后, 点击账户旁边的"开发者中心"进入设备界面。

#### 2.2.2. 创建产品

1、 左侧标题栏,进入"产品开发"界面,创建产品。

| C <sup>O</sup> OneNET | ≏品服务                      |                                                                                                    | 服务支持 義用中心 文档中心 用户协同管理 🗹 🧕  |
|-----------------------|---------------------------|----------------------------------------------------------------------------------------------------|----------------------------|
| © 平台概范                | 产品开发                      |                                                                                                    |                            |
| ♥ 产品开发                | 产品是一组具有相同功能定义的设备集合,平台提供设备 | 에谜^品 ×                                                                                                    |                            |
| E 设备接入管理              |                           |                                                                                                    |                            |
| () 数据洗牌               | 我的产品 攒权产品                 | 2 25F4 <sup>™</sup> 5000 (R)                                                                                                    |                            |
| ≪ 増値服务                | 产品列表                      | <b>788</b>                                                                                                    | 产品名称 · 语输入关键词检查内容 Q + 创建产品 |
|                       |                           | 法律智能化方式         1         1         1         1         1         1         1         1         1         1         1         1         1         1         1         1         1         1         1         1         1         1         1         1         1         1         1         1         1         1         1         1         1         1         1         1         1         1         1         1         1         1         1         1         1         1         1         1         1         1         1         1         1         1         1 |                            |

2、选择产品品类后,进行设备接入,参考下图进行设备参数填写,数据协议可以选择 OneJson 或数据流,然后点击确定。

| 建产品      |                                                           | ×      |
|----------|-----------------------------------------------------------|--------|
| * 产品名称   | USR-M300                                                  |        |
| * 所属地市   | 山东曾 • 济南市                                                 | •      |
| * 节点类型   | <ul> <li>● 直法设备</li> <li>○ 网关设备</li> <li>○ 子设备</li> </ul> |        |
| * 接入协议   | ΜΟΤΤ                                                      | •      |
| * 数据协议   | OneJson                                                   | •      |
| * 联网方式   | ● \$\$ஜ WI-Fi NB 以太网 其他                                   |        |
| * 开发方案 🕜 | ● 标准方案         目走义方案                                      |        |
| 产品厂商     | USR                                                       |        |
| 产品型号     | USR-M300                                                  |        |
| 品牌名称     | p307-949                                                  |        |
| 产品描述     | 最多100个字                                                   |        |
|          |                                                           | 0/100% |
|          |                                                           |        |

#### 3、 创建物模型-找到新创建的产品,点击"产品开发"。

| COOneNET ♀                               | 全初产品服务                                                                                                    |                          |                         |                           |       | 服务     | 乾持 義用中心 文档中心 用作     |                    |
|------------------------------------------|----------------------------------------------------------------------------------------------------|--------------------------|-------------------------|---------------------------|-------|--------|---------------------|--------------------|
| <ul> <li>平台概点</li> <li>今 产品开发</li> </ul> | <b>产品开发</b><br>产品是一组具有相同功能注义的设备集合。平台通行3                                                                                                    | 2番接入和产品智能化两种产品开发方式,设备接入可 | 1李聪设备快速进入平台进行应用开发,产品管蜡化 | 可夹取设备智能化改造和APP智能控制。 B 金雪文 | 15    | XX     |                     |                    |
| 电 设备接入管理<br>C <sup>9</sup> 数据流转          | 我的产品 接权产品                                                                                                    |                          |                         |                           |       |        |                     | R .                |
| ④ 运输监控                                   | 产品列表                                                                                                    |                          |                         |                           | 诸能入产品 | · 产品名称 | • 简能入关键词提索内容        | Q + 8382*##        |
|                                          | 产品名称                                                                                                    | 产品品类                     | 节点类型 🕆                  | 接入协议 〒                    | 联网方式  | 开发状态 🔻 | 创建时间                | jūrts              |
|                                          | <ul> <li>USR-M100</li> <li>(公社会)</li> <li>(公社会)</li></ul> | 空福                       | 重建设备                    | MQTT                      | 经常    | ◎ 开放中  | 2023-07-25 10:44:58 | 产品并发<br>设备管理<br>删除 |
|                                          | 共1項                                                                                                    |                          |                         |                           |       |        | < 1 > 10 g          | 1 页                |

4、 产品开发界面,如果产品的数据协议为 "OneJson",则找到"设置物模型"按钮,并点击。

| COOneNET ♦ :                 | eśi~등행%      |                                       |               |                     |            |            | 服务支持 费用中心  | 文档中心 用户协调管理 🗹 |
|------------------------------|--------------|---------------------------------------|---------------|---------------------|------------|------------|------------|---------------|
| D 平台概念                       | ← USR-M10    | 0 taama 0                             |               |                     |            |            |            |               |
| 5 设备接入管理<br>9 数据流转<br>9 运程监控 | 2            | 设备接入 ● 开波中<br>戸品D: 3/8月8日小S<br>夏夕信息 ● | access_kay: 重 |                     | First 20   | tanz: zake | 摄入统议: MQTT | 2             |
| 增量额券                         | n nititary - |                                       |               | 🔡 2.设备开发            |            |            |            |               |
|                              | 物模型          | 全部政策時期                                | Q.            |                     |            |            |            |               |
|                              | terition (P  | THAT IN TH                            | 144-010 (0)   | 15-10 <sup>10</sup> | at 12 m R1 |            | 10 MB      |               |

5、 数据协议为"OneJson",可以根据情况选择添加标准功能点和自定义功能点,选择添加自定义功能点创建自定义物模型,完成

#### 后保存物模型。

| 编辑功能点  |               | ×      |
|--------|---------------|--------|
| * 功能类型 | 属性类型          |        |
| * 功能名称 | 温度            |        |
| * 标识符  | temperature   |        |
| * 数据类型 | float(单精度浮点型) | •      |
| * 取值范围 | 0 - 100       |        |
| 步长     | 0.1           |        |
| 单位     | 攝氏度 / *C      | •      |
| * 读写类型 | 读写            | •      |
| 描述     | 请输入描述信息       |        |
|        |               | 0/1004 |
|        |               |        |

6、数据协议为"OneJson":添加完成后会看到产品界面物模型参数,然后一直点击下一步,最终完成发布。

| OneNET 4 | > 全部产品服务     |        |                  |          |               |             |               |                                          |            | 服务支  | 時 長用中心    | 文档中心 我的空间, |           |
|----------|--------------|--------|------------------|----------|---------------|-------------|---------------|------------------------------------------|------------|------|-----------|------------|-----------|
| 平台概范     | . + <b>i</b> | JSR-M3 | 00 切換产品 🗘        |          |               |             |               |                                          |            |      |           |            |           |
| 产品开发     |              |        |                  |          |               |             |               |                                          |            |      |           |            |           |
| 设备接入管理   |              | 1      | 设备接入 • 开发中       |          |               |             |               |                                          |            |      |           |            | 0         |
| 数据流转     |              |        | 产品ID: 50G3zYg0s0 |          | access_key: 🚊 |             | 产品类型: WFI探    | 针采集器                                     | 节点类型: 直连设备 |      | 接入协议: MQT | т          |           |
| 运输监控     |              |        | 更多信息 💿           |          |               |             |               |                                          |            |      |           |            |           |
| 増値服务     |              |        |                  |          |               |             |               |                                          |            |      |           |            |           |
| 应用开发     | × [          | 1.功能定义 |                  |          | 🛱             | 2.设备开发      |               |                                          | 3.设备制试     |      |           | 🖺          | 4.发布量产    |
|          |              |        |                  |          |               |             |               |                                          |            |      |           |            |           |
|          | 8            | 規型     |                  |          |               |             |               |                                          |            |      |           |            |           |
|          | 全部           | 力能关型   | 全部功能类别 -         | 请输入功能点搜索 | Q             |             |               |                                          |            |      |           | ◇ 宣誓/寻出物模型 | 0 @250882 |
|          |              | 功能类型   | 功能类别             | 功能名称 🕐   |               | 标识符         | 数据类型          | 数据值定义                                    |            | 读写类型 | 是否必选      | 操作         |           |
|          |              | 属性     | 自定义              | 湿度       |               | Humidity    | float(单積度浮点型) | 取億范囲: 0-100;<br>步长: 0.1;<br>単位: loh      |            | 读写   | 否         | 功能詳續       |           |
|          |              | 履性     | 自定义              | 温度       |               | temperature | float(単種廠浮感型) | 取債范围: 0-100;<br>步长: 0.1;<br>单位: 攝氏度 / *C |            | 读写   | 香         | 功能許備       |           |
|          |              |        |                  |          |               |             |               |                                          |            |      |           |            |           |
|          |              |        |                  |          |               |             |               |                                          |            |      |           |            |           |
|          |              |        |                  |          |               |             |               |                                          |            |      |           |            |           |
|          |              |        |                  |          |               |             |               |                                          |            |      |           |            |           |
|          |              |        |                  |          |               |             |               |                                          |            |      |           |            |           |
|          |              |        |                  |          |               |             |               |                                          |            |      |           |            |           |
|          |              |        |                  |          |               |             |               |                                          |            |      |           |            |           |
|          |              |        |                  |          |               |             |               |                                          |            |      |           |            |           |
|          |              |        |                  |          |               |             |               |                                          |            |      |           |            |           |

7、 如果产品协议为"数据流",则找到创建"创建模版"按钮,并点击。

| <b>CO</b> OneNET         | ◇ 全部产品                                | 388                                   |                                                         |                 |                 |            | 服务支持 费用中心 文档# | 中心 我的空间 • 🗹 🤶 |
|--------------------------|---------------------------------------|---------------------------------------|---------------------------------------------------------|-----------------|-----------------|------------|---------------|---------------|
| © 平台概说                   |                                       |                                       | □ 应用服务                                                  |                 |                 |            |               |               |
| ◎ 产品开发                   | O NURPER                              | C 03K-W300-D                          | NUBRITER OF EAST                                        |                 |                 |            |               |               |
| 5 设备接入管理                 | Onener St     Onener St     Onener St | 1 1 1 1 1 1 1 1 1 1 1 1 1 1 1 1 1 1 1 | <ul> <li>○ 和法中</li> <li>○ 和法中</li> <li>○ 和法中</li> </ul> |                 |                 |            |               | 2             |
|                          |                                       | ABID: 1                               | JyYH2q1PVz                                              | access_key: 🚟 🖉 | 产品类型: WIFI祭社采集器 | 节点类型: 直连设备 | 接入协议: MQTT    |               |
| <ul><li>④ 运输器控</li></ul> |                                       | O SERAR (                             |                                                         |                 |                 |            |               |               |
| ≪ 增值服务                   |                                       |                                       |                                                         |                 |                 |            |               |               |
| っ 应用开发                   |                                       | △ 0.4808 www<br>□ 1.功能定义              |                                                         |                 | 2.设备开发          |            |               | 区 3.发布图产      |
|                          |                                       | 801612148445                          |                                                         |                 |                 |            |               |               |
|                          |                                       | 数据第5条 ・ 請加入名                          | Stateshing C                                            | 2               |                 |            |               | 9524585       |
|                          |                                       | 数据语名称                                 |                                                         | 单位名称            | 单位符号            |            | 操作            |               |
|                          |                                       |                                       |                                                         |                 |                 |            |               |               |

8、数据协议为"数据流",创建相应的数据模版即可。

| 2    |                      |
|------|----------------------|
| *    | 英文、数子及特殊子符,必须以英文字符升头 |
| 单位名称 | 1-30个字               |
|      |                      |
| 单位符号 | 1-30个字               |
|      |                      |

9、 数据协议为"数据流":添加完成后会看到产品界面数据流模版,然后一直点击下一步,最终完成发布。

| COOneNET                                                                                         | ◇ 全部产品 | 品服务                                      |               |                   |            | 服务支持 费用中心     | 文档中心 我的空间 * 🖸  | a' 😰       |
|--------------------------------------------------------------------------------------------------|--------|------------------------------------------|---------------|-------------------|------------|---------------|----------------|------------|
| <ul> <li>平台概范</li> <li>(2) 产品开发</li> </ul>                                                       |        | ← USR-M300-D (08#% )                     |               | 新行编数公理:抗线机公式力!    |            |               |                |            |
| <ul> <li>日、设备接入管理</li> <li>の、設置法時</li> <li>() 販売法時</li> <li>() 运输监控</li> <li>() ご知知知知</li> </ul> | 2 2 2  | 認备接入 ● 开始中     予協の: UyH6qTPVZ     奥多福泉 ● | access_key: 🔤 | 产品类型: Windsh中国政策  | 节点类型: 直连设备 | 服入物议: MQT     | Ŧ              | 2          |
| ▲ 増益服务 ℃ 应用开发                                                                                    |        | 1.功能定义                                   |               |                   |            |               | X 3.35%)       | ®∕×        |
|                                                                                                  |        | 801665648465                             |               |                   |            |               |                |            |
|                                                                                                  |        | 数据流名称 • 请给入名称提供为商 Q                      |               |                   |            |               | 880            | EKANG -    |
|                                                                                                  |        | 数据(给名称)<br>Temperature                   | 单位名称 摄氏度      | <b>单位符号</b><br>*C |            | 操作            |                |            |
|                                                                                                  |        | Humidity                                 |               | Loh               |            | sana / Hillis |                |            |
|                                                                                                  |        | DI                                       |               |                   |            | 编辑/删除         |                |            |
|                                                                                                  |        |                                          |               |                   |            |               |                | <b>E O</b> |
|                                                                                                  |        | 共3项                                      |               |                   |            | 5             | 1 > 10 象页 • 第至 | ①<br>1 页   |
|                                                                                                  |        | T-#                                      |               |                   |            |               |                |            |

## 2.2.3. 添加设备

1、 在"设备接入管理->设备管理"点击添加设备按钮,添加设备。

| COOneNET 4                 | 全额产品服务                                                              |            |                                                                                              | 服务支持    | 费用中心     | 文档中心     | 用户协同管理            |         | 2     |
|----------------------------|---------------------------------------------------------------------|------------|----------------------------------------------------------------------------------------------|---------|----------|----------|-------------------|---------|-------|
| ◎ 平台概览                     | 设备管理                                                                |            | $\times \times \times \times$                                                                |         |          |          |                   |         | -     |
| ◎ 产品开发                     | 次田昌上<br>物理设备要连接到平台,需要先在平台创建设备(支持单个或批量导入创建),并获取连接到平台的座权信息。设备         | 新列表包含自主创建的 | 3设备和他人转移的设备,同时支持灵活的搜索和列表导出。 🗎 查看文档                                                           | -       | 1        |          |                   | 1       |       |
| B 设备接入管理                   |                                                                     |            |                                                                                              | 1       |          |          | 35                |         | /     |
| 设备管理                       |                                                                     |            |                                                                                              |         |          |          |                   |         |       |
| 设备分组                       |                                                                     |            |                                                                                              |         |          |          |                   |         |       |
| 设备转移                       | 设备列表 批次列表                                                           |            |                                                                                              | 若您无"NB" | 套件、MQTT套 | 件的存量设备,! | 则新增设备后,列引         | 表不再展示"该 | /备ID" |
| <ul> <li>Ø 数据流转</li> </ul> | Q         设备状态(全部) •         设备来源(全部) •         添加时间 •         透热时间 | ť          | <ul> <li>         · 设备名称         · 請給入设备名称         Q         ·         ·         ·</li></ul> |         |          | ti A     | <del>)</del> ≑aaa | + 添加设   | 箭     |
| 6 运用单位                     | ✓ 设备名称/ID                                                           | 设备状态       | 所属产品/产品ID                                                                                    |         | 最近在线时间   | i        | 2备来源 :            | 操作      |       |

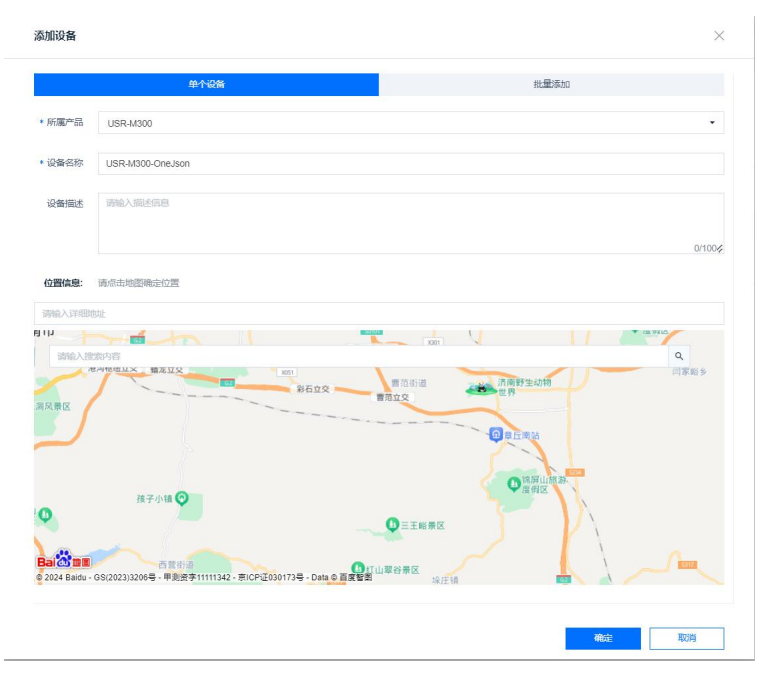

2、 完成设备添加后,进入到"设备详情"界面后分别记录"设备名称","设备密钥"以及"产品 ID",接下来要用这些参数生成验证 token,此时设备处于未激活状态。

## 2.2.4. 安全鉴定

Token 计算: 有关 OneNet 物联网开放平台 Token 的生成算法可以参照官方文档 https://open.iot.10086.cn/doc/v5/fuse/detail/1486 同时推荐使用官方发布的 Token 生成工具进行计算,本例中主要讲解使用官方 Token 生成工具进行计算。

Token 计算工具 2.0 下载链接: https://open.iot.10086.cn/doc/v5/fuse/detail/1487。

|        | UKEIIII 异工共VZ | .00 |          |            |        | ×  |
|--------|---------------|-----|----------|------------|--------|----|
| 文件 更多  |               |     |          |            |        |    |
| es:    |               |     |          |            | Genera | te |
| t:     |               |     |          |            |        |    |
| ey:    |               |     |          |            |        |    |
| ethod: | md5           | ~   | version: | 2018-10-31 |        |    |
|        |               |     |          |            |        |    |
|        |               |     |          |            |        |    |
|        |               |     |          |            |        |    |

#### 2.2.5. 参数获取

1、 SSL/TLS 证书获取链接: https://open.iot.10086.cn/doc/v5/fuse/detail/919

服务器地址:参考证书获取时提供的接入域名 服务器端口:参考证书获取时提供的接入端口 Clinet ID: 设备名称 (设备列表中获取) User Name: 产品 ID (产品列表中获取) Password: 使用 token 上位机生成 token 参数规则如下:

 参数
 规则
 说明

 res
 products/{pid}/devices/{device\_name}
 {pid}为产品 ID, {device\_name}为设备名称

 et
 unix 时间,使用生成工具生成
 要大于当前测试时间,否则为过期时间,无法使用

 Key
 设备密钥

## 2.3. 边缘网关配置

边缘网关配置使用,首先需要确认网络配置正确并且联网成功。然后按照如下步骤进行边缘的相关功能配置。

## 2.3.1. 通信链路配置

1、将生成的参数在 M300 内置网页中进行 MQTT 网关参数配置,验证非加密模式连接。

找到通信链路界面,选择开启链路 1,配置为 MQTT 通信, MQTT 协议选择 "MQTT-3.1.1"

服务器域名(IP):mqtts.heclouds.com

客户 ID:设备名称

远程端口: 1883

心跳时间: 60(默认)

重连间隔时间: 默认值

勾选"清理会话"以及"连接验证"

用户名:产品 ID

密码:计算出的 Token

关闭 SSL 加密,设置完成后点击"应用"并重启设备。

|           | 02044  |   | 链路1             |               |                                           |  |
|-----------|--------|---|-----------------|---------------|-------------------------------------------|--|
| 向导        | 112201 |   | AND DESCRIPTION | MA-44-175,888 | 177-023 175-888                           |  |
| 管理        | 链路2    |   | 参征设直            | 及作设直          | 订阅设直                                      |  |
| 机管理       |        |   |                 | * 通信协议        | MQTT ~                                    |  |
| 1理 ~      |        |   |                 | *协议选择         | MQTT-3.1.1 ~                              |  |
| 点位        |        |   |                 | *服务器地址        | mqtts.heclouds.com                        |  |
| 换<br>关 ^  |        |   |                 | ・春戸旧          | USR0M300_OneJson                          |  |
| 口管理       |        |   |                 | • 远程第日        | 1883                                      |  |
| i链路<br>上报 |        |   |                 | "心即时间         | 60 s                                      |  |
| 制         |        | ¥ |                 | * 畫座间隔        | 5 5                                       |  |
| D控制       |        |   |                 | *清理会话         |                                           |  |
|           |        |   |                 | * 连接验证        |                                           |  |
|           |        |   |                 | 用户名           | 50G3zYg0s0                                |  |
|           |        |   |                 | 密码            | version=2018-10-31&res=products%2F50G3zVi |  |
|           |        |   |                 | * 遗言          |                                           |  |
|           |        |   |                 | * SSL加密       | 关闭 >                                      |  |
|           |        |   |                 | * 断网维存        |                                           |  |
|           |        |   | 应用              |               |                                           |  |
| V1.1.65   |        |   |                 |               |                                           |  |

如果需要加密,开启 TLS1.2 并选择验证服务器证书即可,服务器地址更换为 mqttstls.heclouds.com,端口更换为 8883

2、回到 OneNET 服务器控制台,进入"设备管理"页面,可以看到"设备状态"已经从"未激活"转为"在线",证明设备已经成功接入 OneNET 物联网开放平台。

| COOneNET 🗘 | 全部产品服务                                                         |                                          | 服务支持 善用中心         | 文档中心 我的空间 • 🗹 💈                          |
|------------|----------------------------------------------------------------|------------------------------------------|-------------------|------------------------------------------|
| © 平台概范     | 设备管理                                                           | XXXXX                                    |                   |                                          |
| ◎ 产品开发     | 次由自注生<br>物理设备要连接到平台,需要先在平台创建设备(支持单个或就量导入创建),并获取连接到平台的盗权信息。设备列表 | 包含自主创建的设备和他人转移的设备,同时支持灵活的搜索和列家导出。 自 重要文档 |                   |                                          |
| B 设备接入管理   | ^                                                              |                                          |                   |                                          |
| 设备管理       |                                                                |                                          |                   |                                          |
| 设备分组       | デ品范围 全部产品 ・     设备总数 2 台                                       |                                          |                   |                                          |
| 设备转移       | 设备列表 批次列表                                                      |                                          | 若怨无"NB"案件、MQTT案件的 | 9存量设备,则新增设备后,列表不再展示"设备ID"                |
| C) 数据流转    | <ul> <li>设备状态(全部) • 设备来源(全部) • 添加时间 • 请选择时间</li> </ul>         | 世 後裔各称 ・ 諸絶入没所名称     Q                   |                   | () () () () () () () () () () () () () ( |
| ④ 运输监控     | ↓ 设备名称/ID                                                      | 设备状态 所謂产品/产品/D                           | 最近在线时间            | 设备来源 操作                                  |
| ≪ 端值服务     |                                                                | USR-M300-D                               |                   |                                          |
| シ 応用开发     | USR-M300-D                                                     | ◎ 未動酒<br>产品ID: UyYH2q1PVz                | -                 | 自主创建 详情 / 册称                             |
|            | USR0M300_OneJson                                               | ● 在設 USR-M500<br>产品D: 50G32Yg660         | 2024-05-30 11:06  | 13 自主创建 详情 / 新除                          |
|            |                                                                |                                          |                   | 10.冬雨 • 颜至 1 雨                           |

#### 3、配置主题

| 数据协议    | 主题类型        | 主题格式                                                              |
|---------|-------------|-------------------------------------------------------------------|
|         | 数据查询主题 (订阅) | <pre>\$sys/\${pid}/\${deviceName}/thing/property/post/reply</pre> |
| Onelson | 数据应答主题 (发布) | \$sys/\${pid}/\${deviceName}/thing/property/post                  |
| onejson | 上报主题(发布)    | \$sys/\${pid}/\${deviceName}/thing/property/post                  |
|         | 上报回复主题 (订阅) | <pre>\$sys/\${pid}/{device-name}/thing/property/post/reply</pre>  |
|         | 数据查询主题 (订阅) | \$sys/\${pid}/\${deviceName}/cmd/#                                |
| 数据流     | 数据应答主题 (发布) | \$sys/\${pid}/\${deviceName}/cmd/response/#                       |
|         | 上报主题 (发布)   | \$sys/{pid}/{deviceName}/dp/post/json                             |

其中\${pid}是产品 ID, \${deviceName}是设备名称。

| 配置向导                 |   | 边缘计算 > 边缘网关 > 通信链路 |                                                        |             |      |             |       |
|----------------------|---|--------------------|--------------------------------------------------------|-------------|------|-------------|-------|
| 模式管理                 |   | 通信链路               |                                                        |             |      |             |       |
| 拓展机管理                |   | 链路1                | 链路1 💽                                                  |             |      |             |       |
| 10管理<br>数据点位<br>协议转换 | Ť | 縫踏2                | 基础设置 发布设置 订阅设置                                         |             |      | 1540        | 899   |
| 边缘网关                 | ^ |                    | <b>序号</b> 主题名称                                         | QOS         | 消息保留 | 备注          | 操作    |
| 申口管理                 |   |                    | 1 \$sys/50G3zYg0s0/USR0M300_OneJson/thing/prope        | QOS0        | 不保留  | 数据应答主题(发布)  | 编辑表除  |
| 通信链路                 |   |                    | 2 \$sys/50G3zYg0s0/USR0M300_OneJson/thing/prope        | QOS0        | 不保留  | 上报主题 (发布)   | 编辑 删除 |
| 数据上报<br>联动控制         |   |                    |                                                        |             |      |             |       |
| 配置向导                 |   | 边缘计算 > 边缘网关 > 通信链路 |                                                        |             |      |             |       |
| 模式管理                 |   | 通信链路               |                                                        |             |      |             |       |
| 拓展机管理                |   | 44路1 ▲             | 链路1 💽                                                  |             |      |             |       |
| 10管理                 | ~ | 6432.2             | 基础设置 发布设置 订阅设置                                         |             |      |             |       |
| 数据点位                 |   | PTDH+              |                                                        |             |      |             |       |
| 协议转换                 |   |                    |                                                        |             |      | 海道          | 86    |
| 边缘网关                 | ~ |                    | <b>序号</b> 主题名称                                         | QO          | \$   | 备注          | 操作    |
| 串口管理                 |   |                    | 1 \$sys/50G3zYg0s0/USR0M300_OneJson/thing/property/pos | st/reply QO | 50   | 数接叠询主题 (订阅) | 编辑 動脉 |
| 通信链路                 |   |                    |                                                        |             |      |             |       |
| 数据上报                 |   |                    |                                                        |             |      |             |       |
| 映明控制                 |   |                    |                                                        |             |      |             |       |

注意: ONENET 平台产品使用数据流数据格式时,需要关闭消息保留功能。

## 2.3.2. 采集点位配置

| 配置向导  |   | > 数3            | 居点位                |             |                                  |                        |         |           |                  |          |       |                                         |                  |        |        |
|-------|---|-----------------|--------------------|-------------|----------------------------------|------------------------|---------|-----------|------------------|----------|-------|-----------------------------------------|------------------|--------|--------|
| 模式管理  |   | 数据点             | 版                  |             |                                  |                        |         |           |                  |          |       |                                         |                  |        |        |
| 拓展机管理 |   | 从机              |                    |             |                                  |                        |         |           |                  |          |       |                                         |                  |        |        |
| 10管理  | ~ | 12+P.           | 171645000          | 7           |                                  |                        |         |           |                  |          |       |                                         | 12               |        |        |
| 数据点位  |   | 版本号: 1/16450807 |                    |             |                                  |                        |         |           |                  |          | 0     | 「「「「」」「「」」「」」「」」「」」「」」「」」「」」「」」「」」「」」「」 | / <del>9</del> 2 |        |        |
| 协议转换  |   | IO Slave        |                    | ●在线         | Slave_Status                     | ● 在线                   | Humitur | ry        | ● 在线             |          |       |                                         |                  |        |        |
| 边缘网关  | ~ |                 |                    |             | Slave Status<br>0:离线 1:异常 2:在线 3 | 数据来源: UART1            |         |           |                  |          |       |                                         |                  |        |        |
| 申口管理  |   | pro             | protocol: Local_IO |             |                                  | protocol: Slave Status |         | protocol: | Modbus_RTU       |          |       |                                         |                  |        |        |
| 通信链路  |   |                 |                    |             |                                  |                        |         |           | 2 MARK 12 12 MAR | -        |       |                                         |                  |        |        |
| 数     |   |                 |                    |             |                                  |                        |         |           |                  |          |       |                                         |                  |        |        |
| PID控制 |   | N fil           | 「息位列               | 夜           |                                  |                        |         |           |                  |          |       |                                         |                  |        |        |
|       |   |                 |                    |             |                                  |                        |         |           |                  |          |       |                                         |                  | 添加     | 影除     |
|       |   |                 | 序号                 | 点位名称        | 数据类型                             | 小数位数                   | 地址      | 读写状态      | 优先级              | 超时时间(ms) | 数据    | 采集公式                                    | 控制公式             | 点位描述   | 操作     |
|       |   |                 | 1                  | humidity    | 16位无符号                           | 2                      | 4 0002  | 读写        | 1级               | 2000     | 41.90 | =%s/10                                  | =%s*10           | 12.01  | 编辑 删除  |
|       |   |                 | 2                  | temperature | 16位无符号                           | 2                      | 4 0001  | 读写        | 1级               | 2000     | 26.30 | =%s/10                                  | =%s*10           |        | 编辑 删除  |
|       |   |                 |                    |             |                                  |                        |         |           |                  |          |       | 共2条                                     | 15多/页 ~          | E 1 F- | 前往 1 页 |

在"边缘网关-数据点位"界面添加从机和相应的点位,本示例采用温湿度传感器采集温湿度值。

## 2.3.3. 数据上报配置

1、在"边缘计算-边缘网关-数据上报"界面,创建上报分组,选择配置好的链路和上报主题,并设置好上报条件,其中上报模版可以先 不配置。

| 配置     | 向导   |   | 边缘计算 > 边缘网关 > 数据上报 |         |           |                                                        |    |
|--------|------|---|--------------------|---------|-----------|--------------------------------------------------------|----|
| 模式     | 管理   |   | 数据上报               |         |           |                                                        |    |
| 拓展     | 机管理  |   | 金融 导入 导出           | OneJson |           |                                                        | 調除 |
| 101    | 理    | ~ |                    | 上报规则    |           |                                                        | 編輯 |
| 数据     | 点位   |   | OneJson            | 基础信息    | 上行通道:     | 他消费1                                                   |    |
| 协议     | 转换   |   |                    |         | 发布主题:     | \$sys/50G3zYg0s0/U\$R0M300_OneJson/thing/property/post |    |
| 边缘     | 网关   | ~ |                    | 执行动作    | 区间上报:     |                                                        |    |
| ą      | 口管理  |   |                    |         | 周期上报:     |                                                        |    |
| i      | 值链路  |   |                    |         | 上报周期时间:   | 3                                                      |    |
|        | (据上报 |   |                    |         | 变化上报:     |                                                        |    |
| R<br>P | 「切控制 |   |                    |         | 定时上报:     |                                                        |    |
|        |      |   |                    |         | 上报数据格式:   | 原始型                                                    |    |
|        |      |   |                    |         | 上报json模板: | ("Current":"node0101","Voltage":"node0102")            |    |
|        |      |   |                    |         |           |                                                        |    |
|        |      |   |                    |         |           |                                                        |    |
|        |      |   |                    |         |           |                                                        |    |
|        |      |   |                    |         |           |                                                        |    |

2、在新创建的上报分组中, 拉取需要上报的点位形成上报点位表

| 記畫向导       | 2001日 > 200月次 > 数据上报 |         |              |                                                          |        |                        |        |
|------------|----------------------|---------|--------------|----------------------------------------------------------|--------|------------------------|--------|
| 编式管理       | 数据上报                 |         |              |                                                          |        |                        |        |
| 拓展机管理      | 6998 SIX SILL        | OneJson |              |                                                          |        |                        | 252    |
| ()管理<br>   | Concluse A           | 上报规则    |              |                                                          |        |                        | 86     |
| 較遍点位       | Chebbon              | 基础信息    | 上行機道:        | 他后:<br>Swel5103*Ye66011521M520 One Isonthing/monethingst |        |                        |        |
| 办议转换       |                      |         | 1000 M       |                                                          |        |                        |        |
| 2像网关       |                      | 执行动作    | 区间上版:        |                                                          |        |                        |        |
| 串口管理       |                      |         | Hastes       |                                                          |        |                        |        |
| 38 (E1526) |                      |         |              |                                                          |        |                        |        |
| 新动动之 10k   |                      |         | 安化上报         |                                                          |        |                        |        |
| PID抽制      |                      |         | ZHLM         |                                                          |        |                        |        |
|            |                      |         | 上部欧洲植式:      | .795 <u>1</u>                                            |        |                        |        |
|            |                      |         | 上間sco構做:     | {"Current":"node0101","Voltage":"node0102"}              |        |                        |        |
|            |                      |         |              |                                                          |        |                        |        |
|            |                      |         |              |                                                          |        |                        |        |
|            |                      |         |              |                                                          |        |                        |        |
|            |                      |         |              |                                                          |        |                        |        |
|            |                      |         |              |                                                          |        |                        |        |
|            |                      |         |              |                                                          |        |                        |        |
|            |                      | 点位表     |              |                                                          |        |                        |        |
|            |                      |         |              |                                                          |        | 3000 - <del>3</del> 9A | 92 BOR |
|            |                      | 94      | <i>前位</i> 名称 | Nil Ste                                                  | 112×2  | 論句記名                   | 3915   |
|            |                      | □ 1     | humidity     | Humitury                                                 | 18位元符号 | 素写                     | 批時     |
|            |                      | 2       | temperature  | Humitury                                                 | 16位无符号 | 素可                     | 田林     |
|            |                      |         |              |                                                          |        | #2.6 to#/#             |        |

- 3、编辑上报模版,在新建的分组中,点击编辑按钮,对上报 Json 模版进行编辑,点位数据位置用点位名称代替。
- 4、上报模版格式需要按照 onenet 要求进行配置。
  - ●本例中, M300 上报点位表中点位名称分别为"humidity"和"temperature";
  - 在云端物模型中对应变量的标识符为"Humidity"和"temperature";
  - ●示例模版:

| 数据协议       | 示例模版                  | 参考连接                             |
|------------|-----------------------|----------------------------------|
|            | {                     | https://open.iot.10086.cn/doc/v5 |
|            | "id":"123",           | /fuse/detail/922                 |
|            | "version":"1.0",      |                                  |
|            | "params":{            |                                  |
|            | "temperature":{       |                                  |
| Onelson    | "value":"temperature" |                                  |
| onejson    | },                    |                                  |
|            | "Humidity":{          |                                  |
|            | "value": "humidity"   |                                  |
|            | }                     |                                  |
|            | }                     |                                  |
|            | }                     |                                  |
| 数据流        | {                     | https://open.iot.10086.cn/doc/   |
| >> x0 1/16 | "id":123,             |                                  |

| "dp":{            | v5/fuse/detail/923 |
|-------------------|--------------------|
| "temperature":[   |                    |
| {                 |                    |
| "v":"temperature" |                    |
| }                 |                    |
| ],                |                    |
| "Humidity": [     |                    |
| {                 |                    |
| "v": "humidity"   |                    |
| }                 |                    |
| ]                 |                    |
| }                 |                    |

配置完成后保存重启即可,等待设备连接服务器后,回到 OneNET 云端控制台,从"运维监控"中进入"设备日志"可以看到设备在成功上线后已经开始正常上传数据,点击操作中的"详情"即可看到实际上传的数据。

|            | <b>设备日志</b><br>平台提供核心服务全链路日志, 6 | 1括设备上下线、设备上行消息、下行;           | 肖息、业务处理消息(物  | 型调用、存储、规则引擎、HTTP推进、MO推送):            | 等。日志列表提供了强大灵活的搜索功能                   | 8、可查询设备日志详细信息。 | 进行故障分析。 🗋 重要文档               | RE                           |    |
|------------|---------------------------------|------------------------------|--------------|--------------------------------------|--------------------------------------|----------------|------------------------------|------------------------------|----|
| <b>u</b> ~ | 所属产品 (全部)                       | <ul> <li>业务类型(全部)</li> </ul> | • 8          | (状态 (全部) * 设备名称                      | <ul> <li>按设备名称搜查</li> </ul>          | 2024-05-30 13  | :58:49 ~ 2024-05-30 14:13:49 |                              | EE |
|            | 日志量长保存圏期为7天, 系統                 | 鐵认屬示近15分钟最新产品的数据。            | 修改算选条件后请求击"重 | 19 TSHE                              |                                      |                |                              |                              |    |
|            | 日志列表 🛄                          |                              |              |                                      |                                      |                |                              |                              |    |
| כ          | 日泰时间                            | 设备名称                         | 所属产品         | 链路ID                                 | 消息ID                                 | 业务类型           | 日本状态 🛅                       | 日志内容                         | 操作 |
|            | 2024-05-30 14:13:37             | USR0M300_OneJson             | 50G3zYg0s0   | c0e68d431e4b11efb609bda70<br>9608799 |                                      | 物模型调用          | <b>2</b> 00                  | check_property success       | 洋情 |
|            | 2024-05-30 14:13:37             | USR0M300_OneJson             | 50G3zYg0s0   | c0e68d431e4b11efb609bda70<br>9608799 | c0e68d441e4b11efb609af159<br>22f8394 | 上行消息           | <b>2</b> 00                  | {"protocol":"MQTT","topic"." | 洋情 |
|            | 2024-05-30 14:13:34             | USR0M300_OneJson             | 50G3zYg0s0   | bf1c06381e4b11efb609431c0<br>048870b | -                                    | 物模型调用          | S 200                        | check_property success       | 洋情 |
|            | 2024-05-30 14:13:34             | USR0M300_OneJson             | 50G3zYg0s0   | bf1c06381e4b11efb609431c0<br>048870b | bf1c2d4a1e4b11efb6098ddf5d<br>f03dfe | 下行消息           | S 1022                       | ("protocol":"MQTT","topic"." | 洋情 |
|            | 2024-05-30 14:13:31             | USR0M300_OneJson             | 50G3zYg0s0   | bd517f3e1e4b11efb60917dafc<br>4ef9bf | 22                                   | 物模型调用          | <b>2</b> 00                  | check_property success       | 洋情 |
|            | 2024-05-30 14:13:31             | USR0M300_OneJson             | 50G3zYg0s0   | bd517f3e1e4b11efb60917dafc<br>4ef9bf | bd517f3f1e4b11efb609a3ce2a<br>c8dbed | 上行消息           | S 200                        | ["protocol":"MQTT","topic"   | 洋情 |
|            | 2024-05-30 14:13:28             | USR0M300_OneJson             | 50G3zYg0s0   | bb86f8c41e4b11efb609b5499f<br>5a0d5f | -                                    | 物模型调用          | <b>2</b> 00                  | check_property success       | 详情 |
|            | 2024-05-30 14:13:28             | USR0M300_OneJson             | 50G3zYg0s0   | bb86f8c41e4b11efb609b5499f<br>Sa0d5f | bb871fd61e4b11efb609b9fd3a<br>5f5085 | 下行消息           | S 1022                       | ["protocol":"MQTT","topic"   | 详情 |
|            | 2024-05-30 14:13:28             | USR0M300_OneJson             | 50G3zYg0s0   | bb86f8c41e4b11efb609b5499f<br>Sa0d5f | bb86f8c51e4b11efb609fb2daf<br>5db2f3 | 上行消息           | <b>2</b> 00                  | ["protocol":"MQTT","topic"   | 详情 |
|            |                                 | USR0M300 OneJson             | 50G3zYg0s0   | b9bbfcc21e4b11efb6096f3d22           |                                      | 物模型運用          | O 200                        | check_property success       | 洋情 |

● 同时也可以通过设置的物模型进行数据的查看,进入 OneNET 云端控制台,在"设备接入管理"中打开"设备管理",选择要查 看的设备在操作中点击"详情",进入后选择"属性"选项卡即可查阅。

| CO OneNET | ◇ 全部 | 产品服务                  |               |                     |   | 服务支持 | 義用中心 | 文档中心 | 我的空间 * | ₫ (      | 2 |
|-----------|------|-----------------------|---------------|---------------------|---|------|------|------|--------|----------|---|
| ◎ 平台概流    |      | 设备接入管理 > 设备详情         |               |                     |   |      |      |      |        |          |   |
| ❷ 产品开发    |      | ← USR0M300 OneJson    |               |                     |   |      |      |      |        |          |   |
| 巴 设备接入管理  |      |                       |               |                     |   |      |      |      |        |          |   |
| 设备管理      |      | 设备详缩 属性 學件记录 服务记录 操作记 | <b>支 文件管理</b> | 设备调试 SIM卡查询         |   |      |      |      |        |          |   |
| 设备分组      |      |                       |               |                     |   |      |      |      | 实验     | stilli 🔨 | D |
| 设备转移      |      | 湿度                    | 0             | 温度                  | 0 |      |      |      |        |          | _ |
| Ø 数据流转    |      | 41.40                 |               | 26.80               |   |      |      |      |        |          |   |
| @ 运输监控    |      | 2024-05-30 14:15:10   |               | 2024-05-30 14:15:10 |   |      |      |      |        |          |   |
| ∢ 増値服务    |      |                       |               |                     |   |      |      |      |        |          |   |
| ~ 应用开发    |      |                       |               |                     |   |      |      |      |        |          |   |
|           |      |                       |               |                     |   |      |      |      |        |          |   |

## 3. 更新历史

| 版本     | 更新内容 | 更新时间       |
|--------|------|------------|
| V1.0.0 | 初版   | 2024-06-25 |
|        |      |            |
|        |      |            |

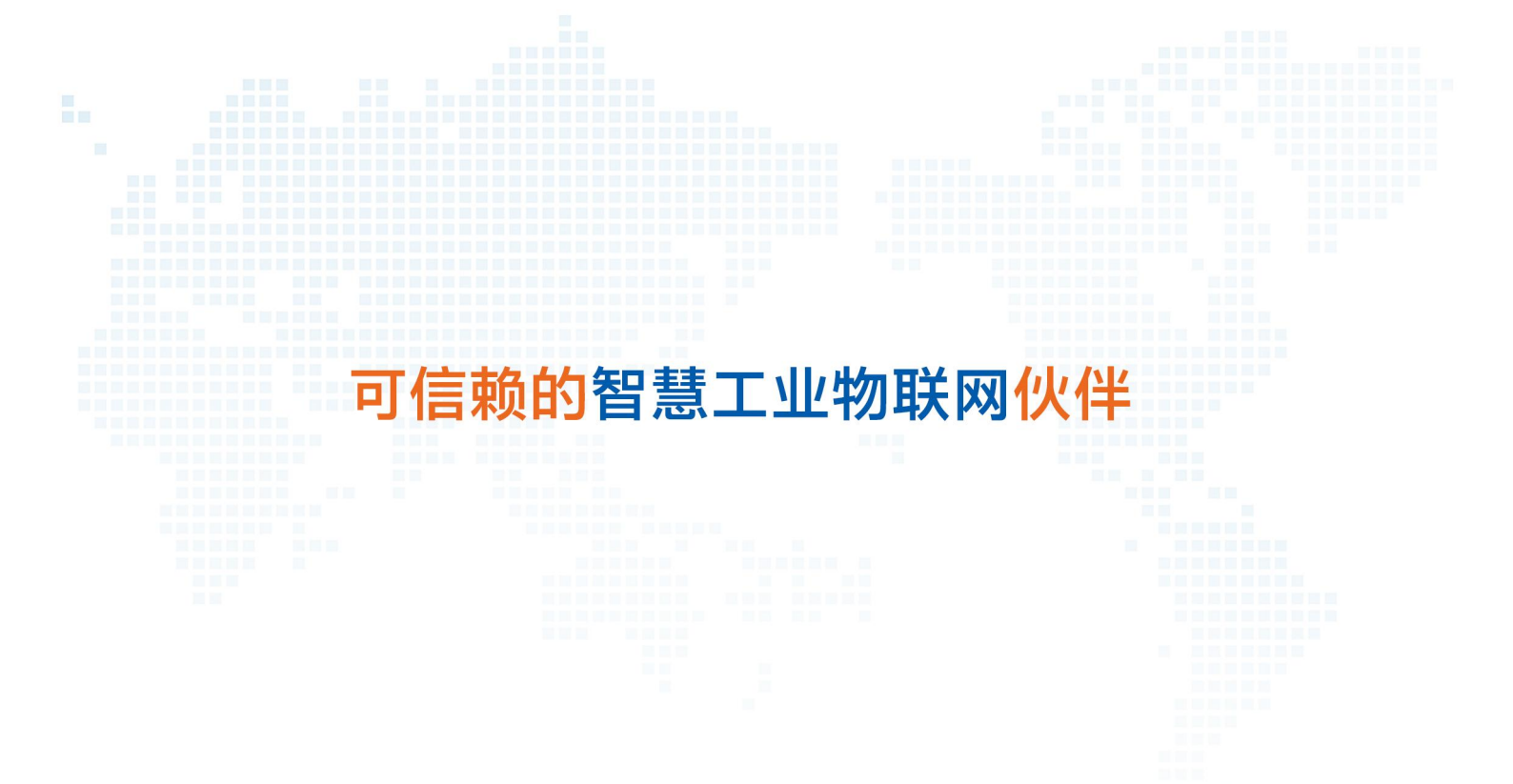

天猫旗舰店: https://youren.tmall.com 京东旗舰店: https://youren.jd.com 官方网站: www.usr.cn 技术支持工单: im.usr.cn 战略合作联络: ceo@usr.cn 软件合作联络: console@usr.cn 电话: 0531-88826739 地址: 山东省济南市历下区茂岭山三号路中欧校友产业大厦 13 楼

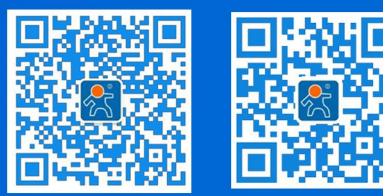

关注有人微信公众号

登录商城快速下单